## PCAPTAP Utility Network Sniffing from your Router

| PCAP Config: 170.180.223.202 [ASN 15.4.0.0]                                                              |                             |                                                 |             |
|----------------------------------------------------------------------------------------------------|-----------------------------|-------------------------------------------------|-------------|
| <u>F</u> ile <u>E</u> dit                                                                                |                             |                                                 | Help        |
| Connect Start Networ<br>Capture Tap                                                                      | k Modify                    | Remove Monitor Update Ch                        | ange<br>dew |
| IP Address: 170.180.223.202                                                                              |                             | Community: public                               |             |
| PCAP Cct Name                                                                                            | Slot Mod Conn               | Type Cct Num                                    |             |
| PCAP0100 S131-State<br>E121_ETHERNET<br>E122_ETHER_DIXI<br>S131-State<br>S132_FR_CLOUD<br>E141_ETHER_CAY | 1 1   1 2   1 3   1 3   1 4 | PPP4Ethernet1Ethernet2PPP4Frame Relay5Ethernet3 |             |
| Status: Stopped                                                                                          |                             | Total Memory: 32.0 Mb (33554432 bytes)          | )           |
| Count: 913                                                                                               |                             | Free Memory: 16.7 Mb (17521712 bytes)           |             |
|                                                                                                    |                             |                                                 |             |

- 1. Installing:
  - a. Download the file from: <u>ftp://ketsftp.k12.ky.us/Network%20Tools</u>
  - b. Execute pcaptap.exe. Accept all defaults.
- 2. Running PCAP application
  - a. Start=>Programs=>PCAPTAP=>PCAP
  - b. In the IP Address dialog box, put in any valid IP Address on the router.
  - c. Put in the appropriate Community String.
  - d. Click the Connect Button.
  - e. A box should look similar to above.

Note: Buttons will change name as appropriate for current context.

- 3. Creating a TAP on an interface:
  - a. Highlight the Interface you wish to capture on.
  - b. Click Add Button.
  - c. A dialog Box will appear. All defaults are good, except the capture direction. Set the capture direction to BOTH. Click the OK Button.
- 4. Doing a Capture
  - a. Highlight the Interface you wish to capture on.
  - b. Click Start Capture
  - c. Wait 5 seconds. Click Stop Capture.
  - d. You may have to hit Update Button to clean up screen if there ends up being a "Not Ready" Message on the Screen. Then re-highlight interface you did capture on.
- 5. Viewing a Capture.
  - a. Highlight interface you want to view capture on.
  - b. Click Network Tap.
- 6. Other Facts.
  - a. Multiple users can connect at the same time. One person can do the Capture and others can do an update and then view the capture.
  - b. TAP Files are stored in: C:\temp\walts\_Administrator. They can be renamed and saved. Also they can be opened and viewed with the START=>PROGRAMS=>PCAPTAP=>TAP Utility.